# PRN-4011KN簡易操作ガイド

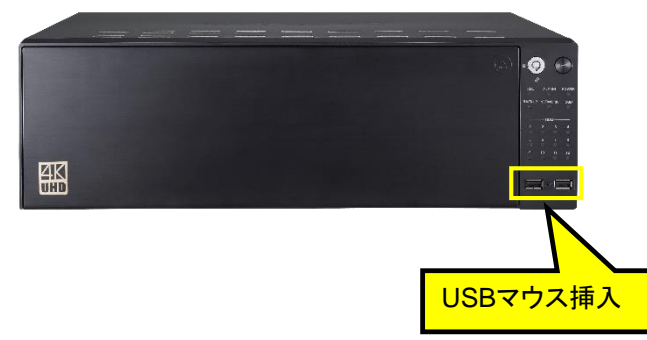

## <u>①ログイン画面が表示されたら</u>

パスワードはお客様が設定したパスワードを入力して OKボタンを押下してください。

|             | ログイン     |  |
|-------------|----------|--|
| ID<br>パスワード | admin    |  |
|             |          |  |
|             | OK キャンセル |  |

### ②単画面⇔16分割切替

・単画面にしたい場合→映像をダブルクリックする。 (再度、ダブルクリックすると16分割の戻ります。もしくは、 ランチャーバーで16分割ボタンを押下します。)

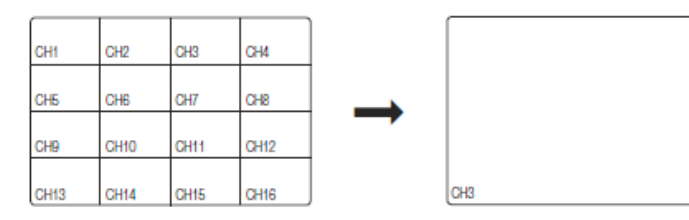

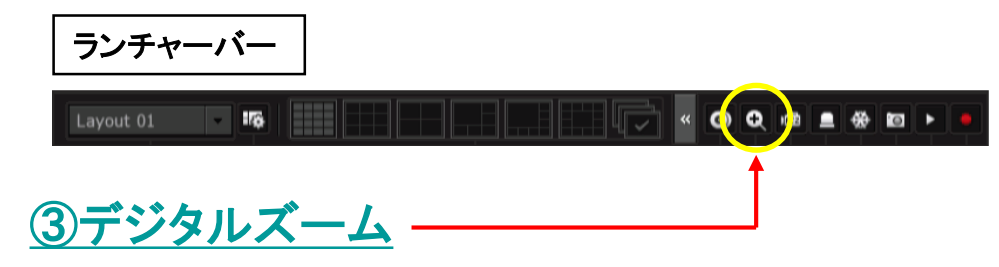

・デジタルズームしたいカメラを単画面にする。

・マウスで右クリックするとランチャーバーが表示されるのでズームボタンを押下して下さい。

・画面上に虫メガネのアイコンが表示されます。ズームしたい位置に虫メガネのアイコン をドラッグ(左クリックを押したまま移動)して、虫メガネのアイコンをダブルクリックして下さい。

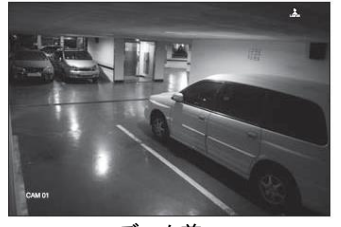

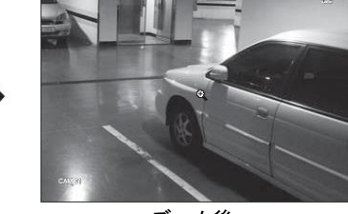

ズーム前

ズーム後

## ④チャンネルの切り替え(16分割)

・16台目以降の映像を見るにはライブ画面右側にある ▶ アイコンを押下してください

(17chから32chまでの映像が表示されます。)

・1台目から16台目の映像に戻す場合は画面左側にある 
</

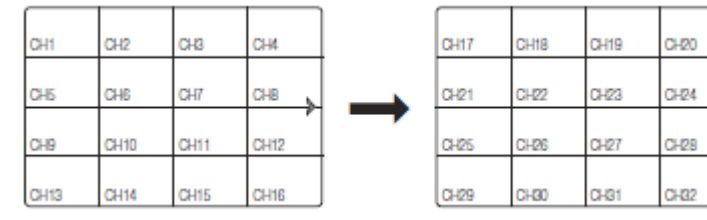

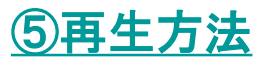

・画面上で右クリックをして、ツールバーの中の検索を選択して下さい。

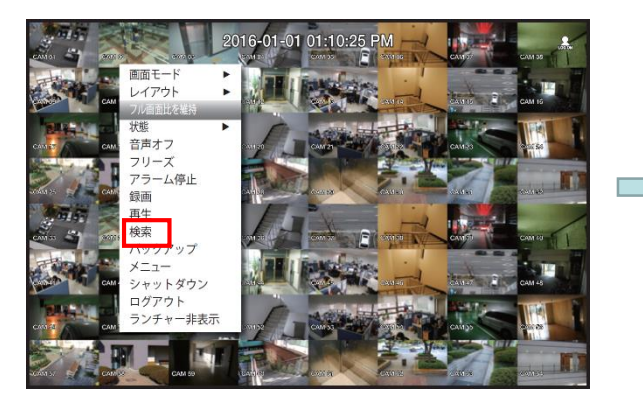

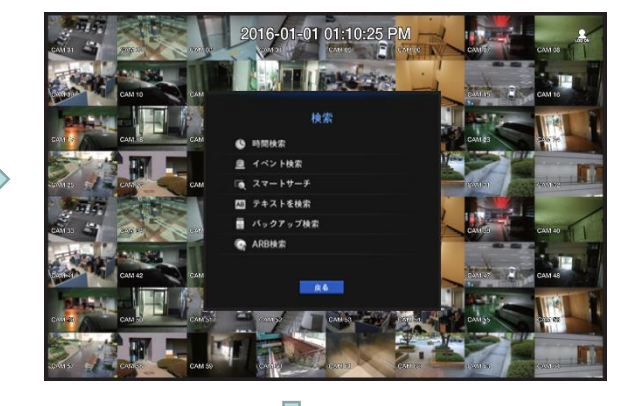

・時間検索を選択して下さい。

・各項目を選択して、再生ボタンを押下して下さい。

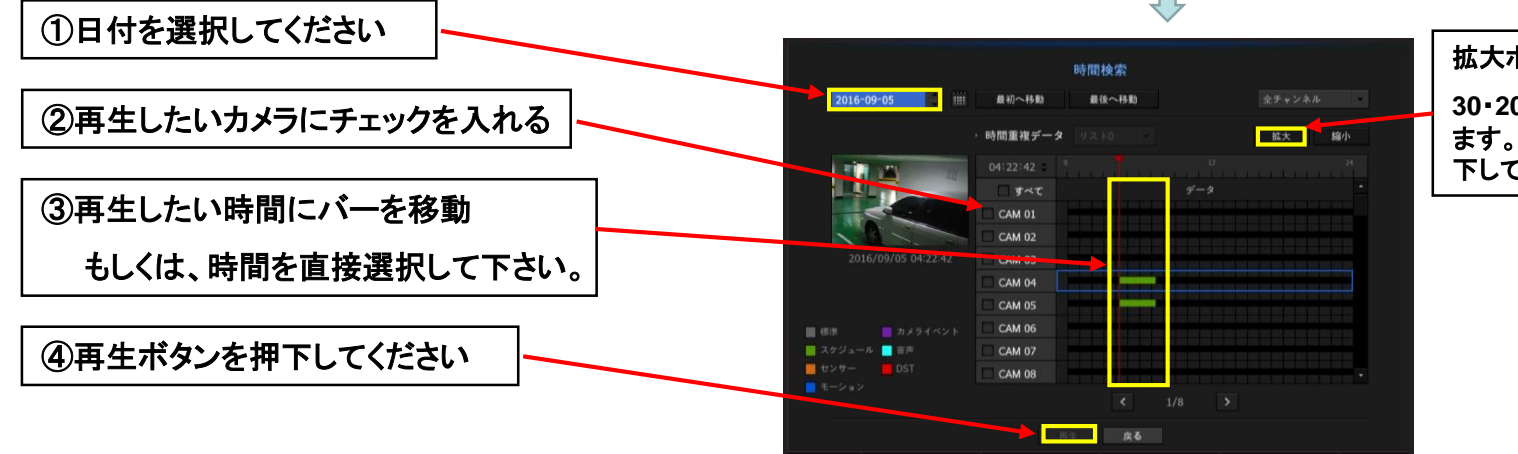

拡大ボタンを押下ごとに、時間軸が 30・20・10分単位に、細かく表示され ます。元に戻すには、縮小ボタンを押 下してください。

再生中の操作は、次頁を参照ください。

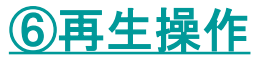

#### 再生画面

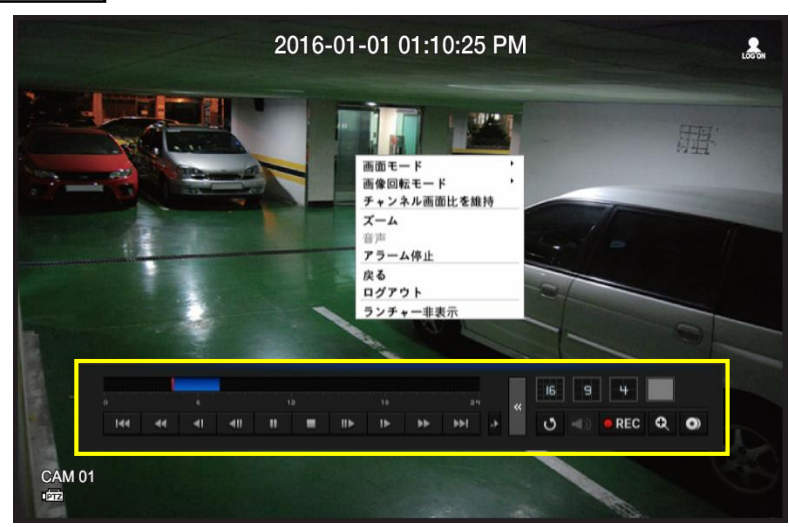

#### ランチャーバー(マウスカーソルを画面下部に移動する表示されます。)

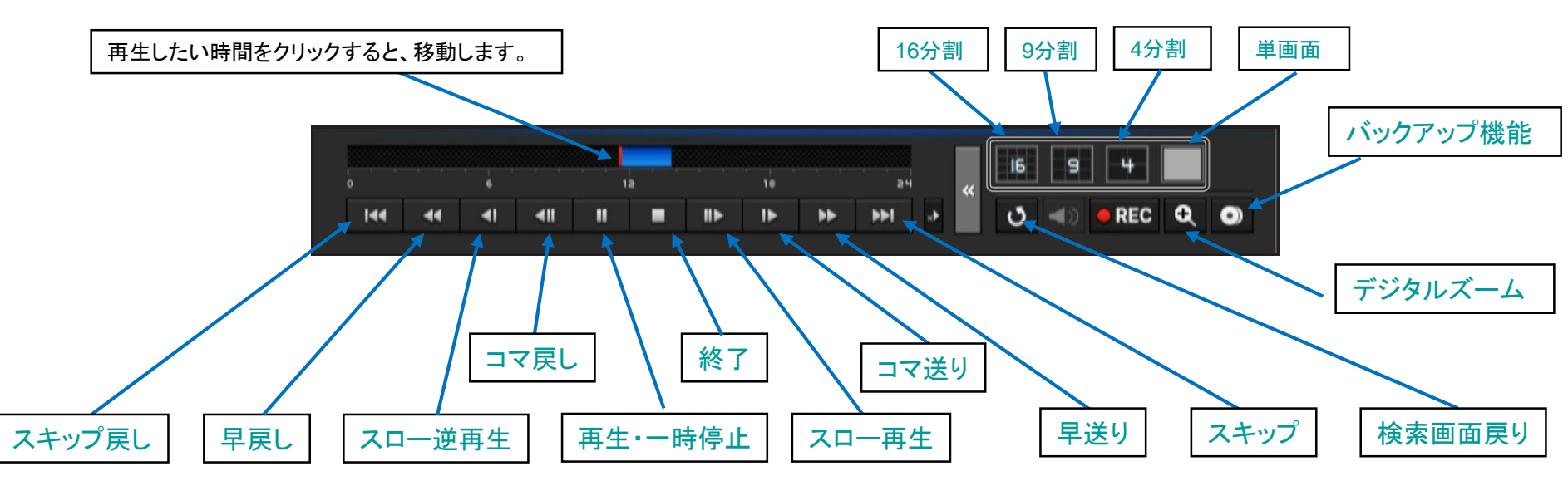

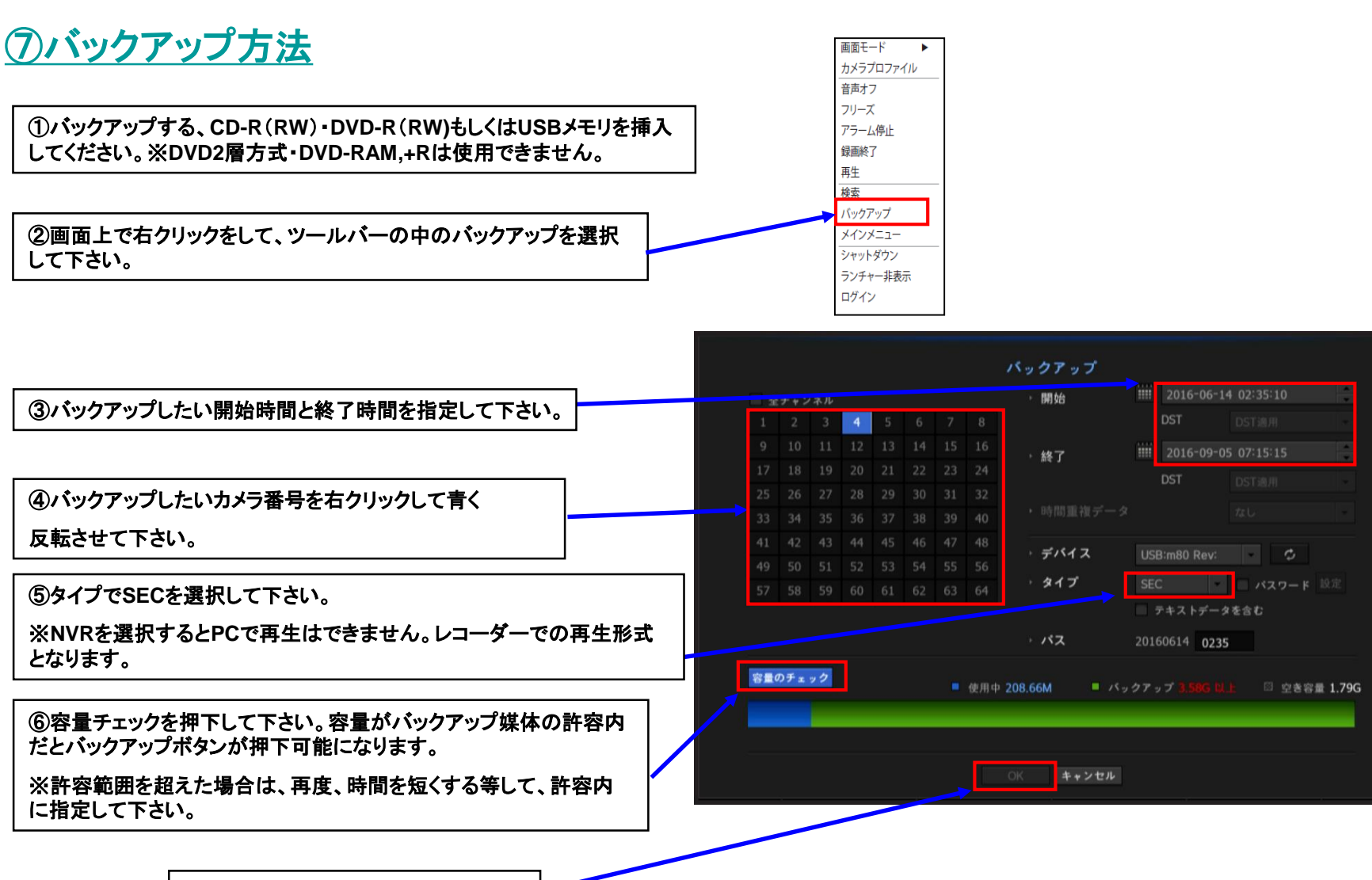

⑦最後にOKボタンを押下して下さい